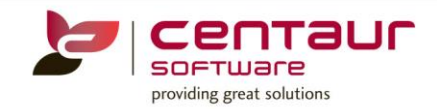

# **NEW FEATURES AVAILABLE IN Vi4**

## ==== BUILD 4179== Vi4/PB12 ====

#### ENHANCEMENT: One Click Login to eServices Portal

An enhancement has been completed to allow patients to save their login details to their browser so that it can be pre-populated when logging into the eServices Portal.

#### **NEW FEATURE:** <u>eServices Portal Social Media Login</u>

Patients are now able to log into the eServices portal using their Social Media login information.

1. Select the Social Media icon that you would like to log onto

Social Media sites available for eServices Login are:

- Facebook
- Google +
- Instagram

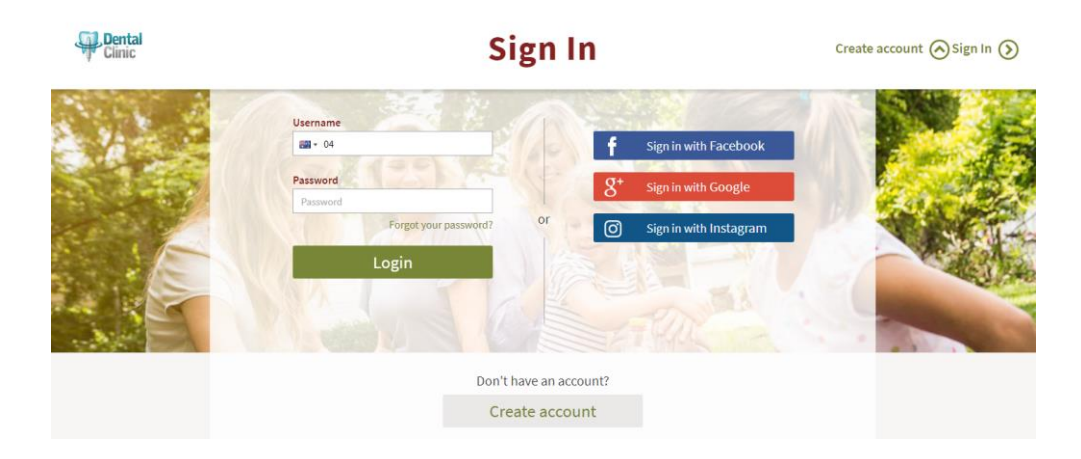

2. Sign into your chosen social media method

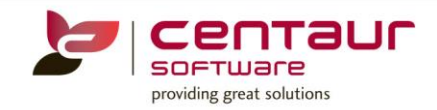

3. A prompt will come up showing what the eServices portal will access on your account. If the client agrees, they will then need to press "continue as" button

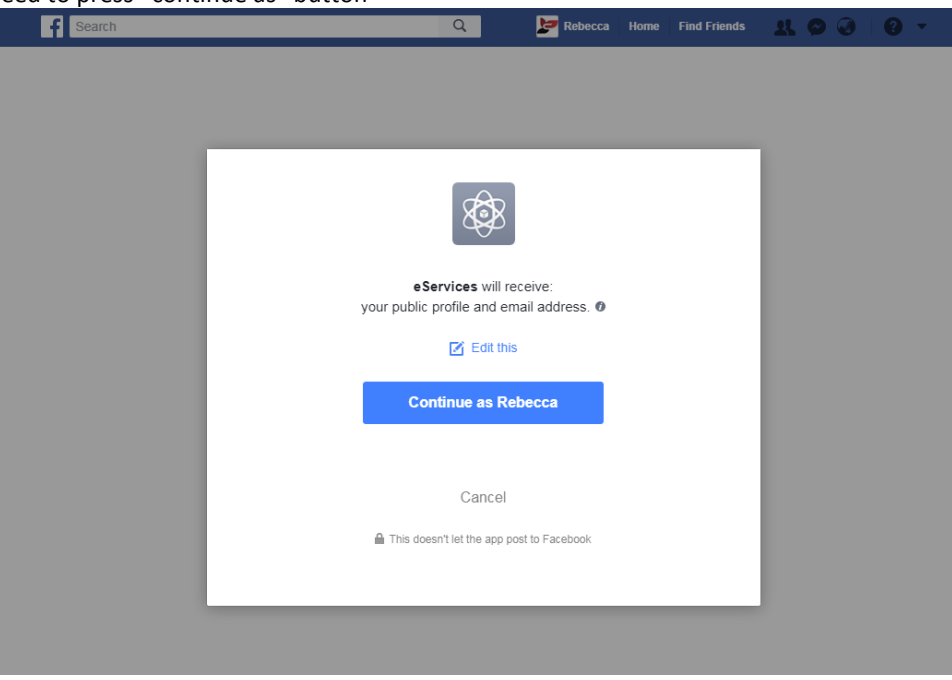

4. The patient will enter their mobile number when prompted in the eServices portal

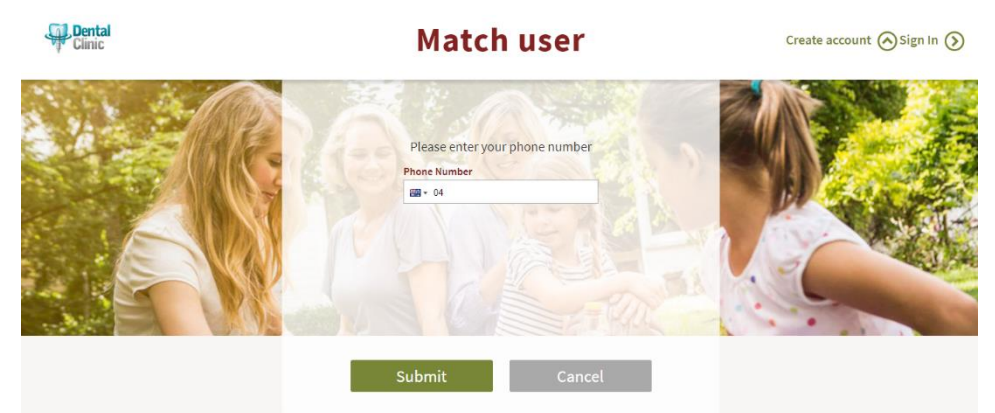

5. They will then confirm number with a code that has been sent to their mobile phone

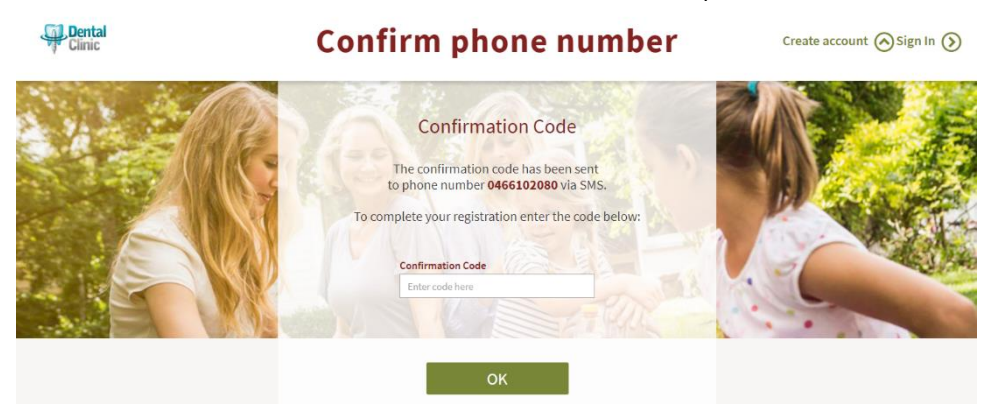

Note: The patients mobile number will be linked automatically with the Social Media login

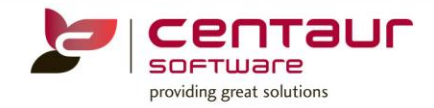

### **ENHANCEMENT:** Adding notification for switch on/off social login buttons

This enhancement will give patients the ability to switch on or off their login via Social Media after they have linked it to their account.

When the patient logs into their eServices portal, they need to click on the My Cabinet dropdown > Preferences > Switch the connection on or off for each Social Media platform used to sign in

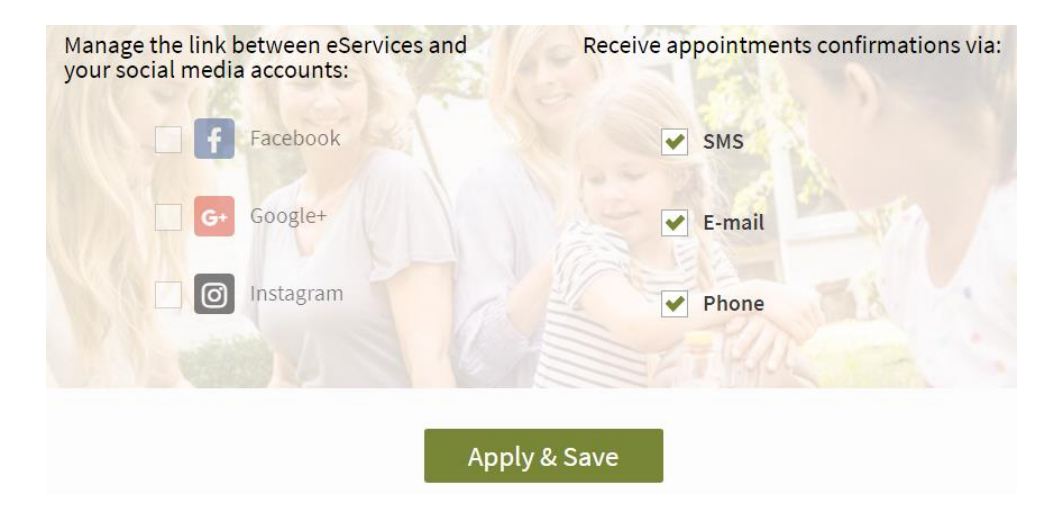

Previously released build features can be found on our website within the 'Learning Centre'. Contact our Customer Service department for your login details. www.centaursoftware.com.au